## **REQUESTING EQUIPMENT**

- 1. On the Welcome page click on Find Stock
- 2. You can change how the screen displays choose between List View and Grid View (we will use Grid View)
- 3. Find the item you want to book and click on the + symbol next to it.

|                          |                     | /          |                    |                                |                                   |
|--------------------------|---------------------|------------|--------------------|--------------------------------|-----------------------------------|
| ☆ Find Stock 56          |                     |            | /                  |                                |                                   |
| Availability             | © X                 | Qty        | Is Available       | Asset Name                     | Asset Description                 |
| Collection               | 56                  |            |                    |                                |                                   |
| 12/09/2019               | $\oplus$ ()         | 6          | Check Availability | BATV 1 Panasonic AC160 kit.    | BATV 1                            |
| Return                   | $\oplus$ ()         | 12         | Check Availability | BATV 1 SD Card                 | BATV 1                            |
| 12/09/2019               | $\oplus$ (i)        | 7          | Check Availability | BATV 2 P2 card and reader page | BATV 2                            |
|                          | $\oplus$ (i)        | 4          | Check Availability | BEACH USE CAMERA AND TH        | GENERAL USE                       |
| Check Availability Reset | $\oplus$ ()         | * N        | Check Availability | Boom Pole                      | GENERAL USE                       |
| Categories               | $\oplus$ $0$        | 2          | Check Availability | Canon 200D                     | GENERAL USE                       |
| + All                    | $\oplus$ $\bigcirc$ | 5          | Check Availability | Canon 50mm Lens f/1.8          | General Use                       |
| + Audio                  | $\oplus$ ()         | 1          | Check Availability | Canon SLR 580 Electronic Flas  | BAIMP / BAMMJ / ANIMATION         |
| + Computer Equipment     | $\oplus$ ()         | 21         | Check Availability | Clapperboard                   | BATV / MaCFT                      |
| + General                | $\oplus$ ()         | × 4        | Check Availability | DSLR Mic and Light Kit         | General use                       |
| + Grip                   |                     | *<br>/// 1 | Check Availability | GoPole - Time Lapse Device (fo | BATV / BAMP / BAMMJ / MACFT / MAI |
| + Lighting               | $\oplus$ ()         | <b>1</b>   | Check Availability | GoPro Grip Set #01             | BATV/MACFT/BAMP                   |
| + Video                  | $\oplus$ ()         | × 1        | Check Availability | GoPro Grip Set #02             | BATV/MACFT/BAMP                   |
|                          | $\oplus$ ()         | × 1        | Check Availability | GoPro Grip Set #03             | BATV/MACFT/BAMP                   |
| Grid View                | $\oplus$ ()         | × 1        | Check Availability | GoPro Harness #01              |                                   |
|                          | $\oplus$ ()         | 1          | Check Availability | GoPro Harness #02              |                                   |
|                          |                     |            |                    |                                |                                   |

Using the drop down menus select the dates and times you want to collect and return the equipment (please remember to only select dates & times we are open).
 Once selected click on Check Availability

| When would you like to Book? |              |        |  |  |  |
|------------------------------|--------------|--------|--|--|--|
| Collection                   | Time         |        |  |  |  |
| 17/09/2019                   | (09:00       | $\geq$ |  |  |  |
| Return                       | Time         |        |  |  |  |
| 19/09/2019                   | <b>16:00</b> |        |  |  |  |
| Check Availability Close     |              |        |  |  |  |

5. If available, click on Add (if the asset is not available you will be given options to modify the dates/times).

| Tue 17 Sep 2019 | $\frac{1}{16:00}^{\text{Thu 19 Sep 2019}} - \frac{1}{62} +$ |
|-----------------|-------------------------------------------------------------|
|                 | Add Change Date / Times Close                               |

- 6. If you want to add more items to your basket repeat Steps 1-5. The system will store your selected dates/times so you may not need to re-enter this information (Step 4).
- 7. Click on **Show Basket** (top right)

8. The basket will open on the right-hand side of the screen:

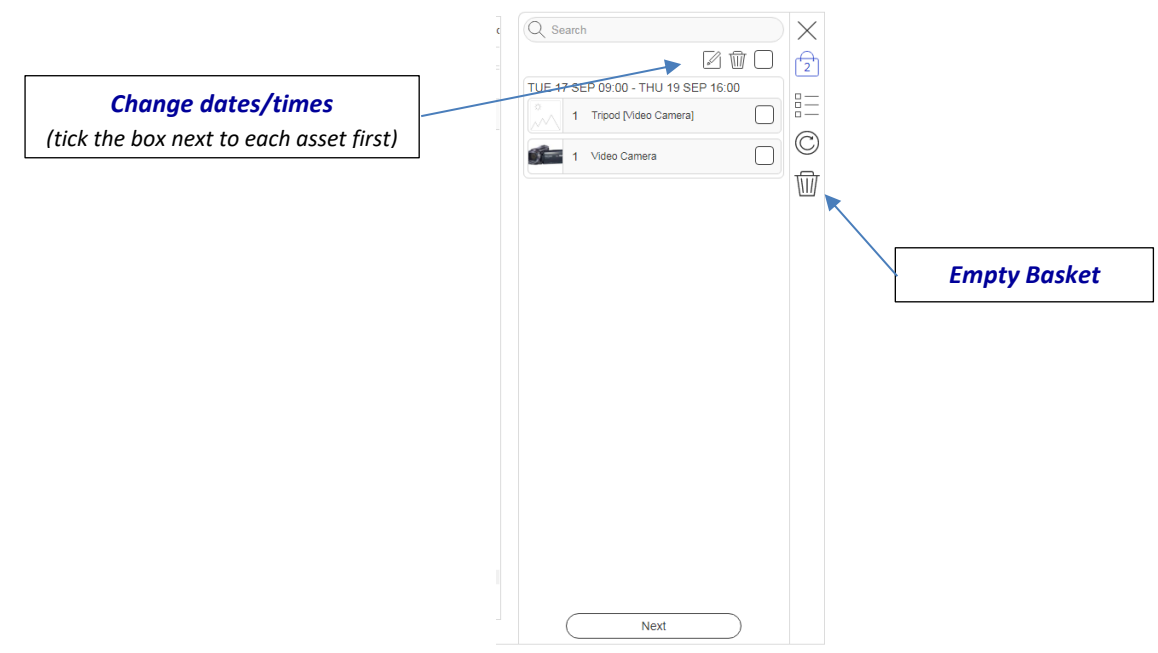

9. Check the details and, if correct, click Next

## 10. Add your booking details:

| [                      | Please enter your Booking Details                                                                                                    |                                                                                                    |
|------------------------|----------------------------------------------------------------------------------------------------|----------------------------------------------------------------------------------------------------|
| You do not need to     | Basket liems 1                                                                                                    |                                                                                                    |
| enter anything in      |                                                                                                    |                                                                                                    |
| these sections         | Associate Project to this booking                                                                                                    | Sand a Booking Form                                                                                                    |
| The Risk Assessment    | Associate Risk Assessment to this Booking                                                                                                    | Send a Booking Form                                                                                                    |
| is completed after you | Adociate Risk Assessment to this Booking V New Risk Assessment                                                                                                    | to your rutor jor                                                                                                    |
| have made your         | Request Approval, please select an approval lecturer                                                                                                    | Approvai                                                                                                    |
| booking                | Request Approval, please select an approval lecturer                                                                                                    | Use drop down list to                                                                                                    |
|                        | Picked Up By Picked Up By Booking Notes Booking Notes                                                                                                    | select your tutor's name                                                                                                    |
|                        | RISK ASSESSMENT: Who will be completing the Risk Assessment for this booking/project? (please enter your own name or another student's name) ③ RISK ASSESSMENT: Who will be completing the Risk Assessment for this booking/project? (please enter your own name or another your own name or another you | Enter who will be<br>completing the RA<br>If the person changes<br>closer to your shoot<br>date please let us<br>know by emailing |
|                        |                                                                                                    | sgcounter@                                                                                                    |
| 11. Confirm you l      | nave read and agree to the Terms and Conditions                                                                                                    | bournemouth.ac.uk                                                                                                    |

## 12. Click Book

ALL equipment requests <u>MUST</u> be approved by a Tutor (by either a Booking Form or Risk Assessment) within 5 days or they will be automatically cancelled. Once approved your bookings will remain on the system.

ALL equipment bookings <u>MUST</u> be linked to a Risk Assessment (in Section 3 of the Risk Assessment). The Risk Assessment <u>MUST</u> be approved by a Tutor by the time of collection or we cannot legally release the equipment.